# Инструкция по использованию личного кабинета ППМИ Карелии

Год: 2021

Сроки проведения конкурса: 01.12.2021 - 25.12.2021 (редактирование заявок возможно только в эти даты) Редакция документа: 1.2 от 13.12.2021

### Восстановление пароля

Все администрации муниципальных образований Республики Карелия прошли предварительную регистрацию в личном кабинете в автоматическом режиме.

Для входа в личный кабинет необходимо войти на страницу: https://ppmi.init-rk.ru/login

Для входа необходимо нажать на ссылку «Забыли пароль» что приведет к отправке нового пароля на ваш e-mail.

| ЗОЙДИТЕ В СВОЮ УЧЕТНУЮ ЗАПИ         | СЬ   |
|-------------------------------------|------|
| Введите ваш адрес электронной почты |      |
| ароль                               |      |
| Введите ваш пароль                  | @··· |
| Запомнить меня 눈 Л                  | огин |
| Забыли пароль?                      |      |

При нажатии на ссылку «Забыли пароль» откроется форма, в которую необходимо ввести официальный адрес электронной почты (официальный адрес администрации МО)

| Сброс     | ить пароль                  |  |
|-----------|-----------------------------|--|
| Адрес эле | ктронной почты              |  |
| Введите   | ваш адрес электронной почты |  |
|           | 🚿 Отправить пароль          |  |

После этого на ваш адрес электронной почты поступит письмо со ссылкой для восстановления пароля.

Внимание: в редких случаях данное письмо может попасть автоматически в папку Спам, это зависит от настроек вашего почтового сервера.

Если письмо не пришло в течение 10 минут, попробуйте повторить процедуру снова и проверьте папку Спам.

Если после этого письмо снова не пришло, то обратитесь в службу технической поддержки по адресу <u>ppmi@init-rk.ru</u>.

#### Вход в систему

После создания нового пароля необходимо войти в систему:

| Адрес электронной почты |                |
|-------------------------|----------------|
| Введите ваш адрес эле   | ктронной почты |
| Пароль                  |                |
| Введите ваш пароль      | <              |
| Запомнить меня          | -된 Логин       |
| Забыли пароль?          |                |

Введите в данной форме свой адрес электронной почты и новый пароль, который вы установили на первом шаге инструкции. Откроется личный кабинет:

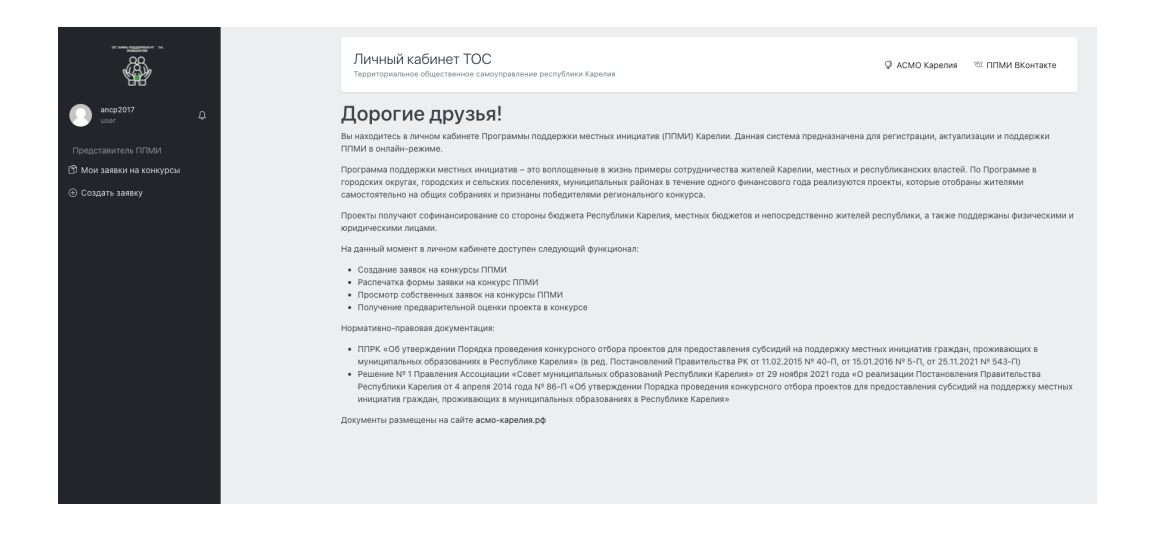

# Редактирование профиля

Для корректного формирования печатной формы заявки на конкурс ППМИ необходимо внести изменения в профиль пользователя.

Для этого в левом верхнем углу интерфейса необходимо нажать на логин (адрес электронной почты, указанный при входе), откроется меню, где необходимо нажать «Профиль»:

| GC: AMMA ROBATION N 194 |    |   |  |
|-------------------------|----|---|--|
| ancp2017<br>user        | _  | ¢ |  |
| 🗘 Профиль               |    |   |  |
| € Выход                 | сы |   |  |
| 🕀 Создать заявку        |    |   |  |
|                         |    |   |  |

#### Привязка к муниципальному образованию

В разделе «Профиль» необходимо проверить корректно настроенный муниципальное образование:

| Муниципалитеты                     |             |
|------------------------------------|-------------|
| Найстенъярвское сельское поселение | ~           |
| Муниципалитеты                     |             |
|                                    |             |
|                                    | 🕑 Сохранить |

В случае необходимости выбрать другое и сохранить.

Редактирование данных для печатной формы заявки

Блоки ниже - Глава Администрации и Исполнитель отвечают за корректное внесение данных в печатную форму заявки и их корректное заполнение необходимо для формирования печатной формы.

| Глава администрации<br>Глава (глава администрации) муниципального образования | Глава Глава (глава администрации) муниципального образования Контактный телефон администрации Контактный телефон администрации муниципального образования E-mail администрации E-mail администрации муниципального образования |
|-------------------------------------------------------------------------------|----------------------------------------------------------------------------------------------------|
| <b>Исполнитель</b><br>Исполнитель                                             | © Сохранить<br>Исполнитель                                                                                                    |
|                                                                               | Исполнитель<br>Контактный телефон<br>Контактный телефон исполнителя<br>E-mail                                                                                                    |
|                                                                               | E-mail исполнителя                                                                                                    |

# Создание заявки

Для создания заявки перейдите в раздел в левом меню «Создать заявку» или по прямой ссылке: <u>https://ppmi.init-rk.ru/application</u>

Откроется форма заявки:

| Главная / Список заявок / Создание заявки                                                                              |                                                                                                    |
|----------------------------------------------------------------------------------------------------|----------------------------------------------------------------------------------------------------|
| Создание новой заявки на конкурс ППМИ Заявки на конкурс ППМИ                                                           | Отправить заявку                                                                                   |
| Наименование проекта для предоставления субсидий на поддержку местных ини                                              | ициатив граждан, проживающих в муниципальных образованиях в Республике Карелия (далее – проект): * |
|                                                                                                    | 13                                                                                                 |
| (название проекта в соответствии с протоколом собрания, сметной и технической д                                        | окументациеи)                                                                                      |
| муниципальное образование в Республике карелия, или населенный пункт                                                   | *                                                                                                  |
| Численность населения населенного пункта:                                                                              |                                                                                                    |
| (по данным Территориального органа Федеральной службы государственной статис<br>Типология проекта                      | стики по Республике Карелия на 1 января года, предшествующего году реализации проекта)             |
| выбрать                                                                                                    | <b>v</b>                                                                                           |
| Наличие выписки из реестра муниципального имущества (копии иных документо<br>для реализации проекта:<br>Загрузить файл | эв, подтверждающих право муниципальной собственности) на недвижимое имущество, предназначенное     |
| Описание проблемы, на решение которой направлен проект:                                                                |                                                                                                    |

# Неполное заполнение заявки (Черновик)

Добавлена возможность заполнения заявки не полностью, а по частям. В этом случае достаточно заполнить только одно поле - Наименование проекта и после этого доступно сохранение промежуточной заявки, к редактированию которой можно вернуться позже. Для сохранения нажмите «Сохранить как черновик»:

| Главная / Список заявок / Создание заявки                                                        |                                                            |
|--------------------------------------------------------------------------------------------------|------------------------------------------------------------|
| Создание новой заявки на конкурс ППМИ<br>Заявки на конкурс ППМИ                                  | 🚿 Сохранить как черновик                                   |
| Наименование проекта для предоставления субсидий на поддержку мести<br>карелия (далее – проект): | ных инициатив граждан, проживающих в муниципальных с       |
| Проект                                                                                           | 19                                                         |
| (название проекта в соответствии с протоколом собрания, сметной и техниче                        | еской документацией)                                       |
| Муниципальное образование в Республике Карелия: или Населенный пун                               | KT .                                                       |
| Сумпосадское сельское поселение                                                                  | × •                                                        |
| Численность населения населенного пункта:                                                        |                                                            |
| (по данным Территориального органа Федеральной службы государственной<br>реализации проекта)     | и статистики по Республике Карелия на 1 января года, предш |
| DLIGNOTL                                                                                         |                                                            |

Внимание! В черновике не учитываются и не считаются баллы. Баллы будут посчитаны только после отправки заявки.

# Отправка заявки

Необходимо правильно заполнить все поля, после чего нажать кнопку в верхнем правом углу «Обновить заявку»

🖉 Сохранить как черновик

# Отправить заявку

#### іждан, проживающих в муниципальных образованиях в Республике

В случае, если какие-либо поля будут заполнены некорректно, система выдаст ошибку, отображенную выше и автоматически перенесет вас к тем полям, которые не были заполнены или заполнены не верно.

В случае корректно заполненной заявки вы автоматически будете перемещены в раздел «Заявки на конкурс» и увидите свою заявку с предварительно рассчитанными баллами.

| Главная / Списо                            | ж заявок                  |              |                          |                                      |                          |                    |          |
|--------------------------------------------|---------------------------|--------------|--------------------------|--------------------------------------|--------------------------|--------------------|----------|
| Заявки на                                  | конкурс                   |              |                          |                                      |                          | Э Создать зая      | вку 🚦    |
| Заявка успешно уд                          | алена!                    |              |                          |                                      |                          |                    | ×        |
| Создано                                    | Обновлено                 | Пользователь | Наименование<br>конкурса | Наименование проекта                 | Общие баллы по<br>заявке | Срок<br>реализации | Действия |
| 01.12.2021 07:12                           | 01.12.2021 07:12          | admin        | Конкурс ППМИ - 2021      | ремонт спортивной хоккейной площадки | 79.00                    | 2021-11-04         | :        |
| <u>Настроить столбь</u><br>Отображено запи | <u>ы</u><br>сей: 1-1 из 1 |              |                          |                                      |                          |                    |          |
|                                            |                           |              |                          |                                      |                          |                    |          |
|                                            |                           |              |                          |                                      |                          |                    |          |

#### Редактирование и печатная форма заявки

Если по каким-либо причинам вам внести изменения в заявку или требуется печатная форма заявки, то ее можно отредактировать, сохранить и распечатать в разделе «Заявки на конкурс»

Для этого у нужной вам заявки в таблице перейдите к колонке Действия и нажмите на иконку с тремя точками, после чего нажмите Редактировать:

| цие баллы по<br>івке | Срок<br>реализации                     | Действия     |         |                     |        |            |
|----------------------|----------------------------------------|--------------|---------|---------------------|--------|------------|
| 0                    | 2021-11-04<br>🖉 Редактиро<br>🖞 Удалить | Вать         |         |                     |        |            |
|                      |                                        |              |         |                     |        |            |
|                      |                                        |              |         |                     |        |            |
|                      | ¢                                      | Обновить з   | аявку   | 🖞 Удалить заяв      | вку    | Ę          |
|                      |                                        |              | _       | Экспорт заявк       | ивР    | df<br>Vord |
| 1х в муниципал       | ьных образ                             | ованиях в Ре | еспубли | ке Карелия (далее – | • прое | ект):      |
|                      |                                        |              |         |                     |        |            |
|                      |                                        |              |         |                     |        |            |
| 1 января года, і     | предшеству                             | ющего году ( | реализа | ции проекта)        |        |            |
| _                    |                                        |              |         |                     |        |            |

- Для внесения изменений в заявку:
  - 1) Внесите изменения в нужные вам поля
  - 2) Нажмите Обновить заявку в правом верхнем углу формы

#### Для распечатки заявки:

- 1) Нажмите на иконку с тремя точками
- 2) Нажмите Экспорт заявки в PDF или Word формат